W-2 Print & File

2010 Version

User's Manual

for the AS/400

A product of

Acclaim Software 1907 Chesapeake Trail SW Decatur, AL 35603 (866) 531-6562 FAX (877) 296-4765 Web: www.acclaim-software.com

Copyright 2010 Acclaim Software

•

| PART 1. INSTALL | ATION AND OPERATION                     |    |
|-----------------|-----------------------------------------|----|
| Section 1       | . System Description                    |    |
| Intr            | oduction                                | 1  |
| Disc            | laimer of Warranty                      | 2  |
| Section 2       | . Installing the Package                |    |
| Inst            | allation Checklist                      | 3  |
| Section 3       | . Operating Instructions                |    |
| Gett            | ing Started                             | 4  |
| Ente            | er/Update employer data                 | 6  |
| Ente            | er/Update employee data                 | 8  |
| Prin            | t employer/employee data                | 12 |
| Ente            | er/Update submitter data                | 14 |
| Buil            | d electronic(BSO) file                  | 16 |
| Tran            | sfer electronic(BSO) file to PC         | 18 |
| Prin            | ut W-2 forms                            | 19 |
| Prin            | t employee labels                       | 21 |
| Rese            | et employer/employee files for new year | 23 |
| Section 4       | . Importing Your Data File(s)           |    |
| Reco            | mmended guidelines                      | 24 |
| Crea            | te employer import program              | 25 |
| Run             | employer import program                 | 27 |
| Crea            | te employee import program              | 29 |
| Run             | employee import program                 | 31 |

## TABLE OF CONTENTS

#### PART 2. SYSTEM DOCUMENTATION

| Section 5. File Layouts             | 33 |
|-------------------------------------|----|
| Section 6. Program Descriptions     | 37 |
| Section 7. CL Program Descriptions  | 38 |
| Section 8. Menu Descriptions        | 40 |
| APPENDIX A. Laser Tax Form Overlays | 42 |

#### <u>Introduction</u>

The purpose of this manual is to provide you with a step-by-step approach towards using the features of this package as a stand-alone system or in conjunction with your data files. This manual is designed to be used in conjunction with SSA Publication No. EFW2 entitled "Specifications for Filing Forms W2 Electronically". You should receive this publication annually after filing electronically with the SSA. Please consult this publication for detailed information concerning reporting requirements.

This manual will provide you with sufficient information to:

- 1. Understand the function of each menu option in the package,
- 2. Perform the installation tasks,
- 3. Operate the system in an efficient, productive manner, and
- 4. Import your data file(s) into our format.

Part 1 of this manual, INSTALLATION AND OPERATION, cover all of the above.

Part 2 of the manual, SYSTEM DOCUMENTATION, contains detailed reference material describing the programs, procedures, and menus used in W-2 Print & File. In rare cases where the import system is not capable of automatically inputting your data, this information will aid a programmer in writing a program to import your data files into our format.

#### Disclaimer of Warranty

This software and manual are sold as is and without warranties as to the validity of data entered or converted by the user. Acclaim's guarantee is limited solely to the accuracy of the software with respect to the official requirements for producing electronic files for the SSA. Because of the diversity of conditions under which this package may be used, Acclaim Software can assume no liability for the misuse of any part of the package. It is the user's responsibility to insure that the information submitted to the SSA is correct and valid. If the user decides to revise the software and/or convert their data into our file formats, the user should test the program thoroughly before relying on it. Any liability of Acclaim Software will be limited exclusively to product replacement or refund of the purchase price, to the original purchaser only.

#### Installation Checklist

The entire W-2 Print & File library (named MMW2) is contained on 1 tape or CD.

#### NEW INSTALLATION:

- 1. Insert the CD or tape.
- 2. Enter: RSTLIB SAVLIB(MMW2) DEV(your device name)

(Note: Device name is usually TAP01 for tape and OPT01 for CD)

- 3. Enter: CALL MMW2/INSTALL
- 4. To install the PC Components, insert the CD or diskette in your PC.
- 5. Click 'Start', 'Run', and enter: drive letter:\setup (Note: Substitute drive letter with your CD or diskette drive.)

6. Check the download section of our website at <a href="http://www.acclaim-software.com">www.acclaim-software.com</a> for

any last minute updates/fixes prior to using the software.

#### INSTALLING A NEW RELEASE (UPGRADE):

1. Save the existing W-2 Print & File library. Mount a tape and key the following:

Enter: SAVLIB LIB(MMW2) DEV(your device name)

2. Rename the existing W-2 Print & File library to a different name. Key the following:

Enter: RNMOBJ OBJ(MMW2) OBJTYPE(\*LIB) NEWOBJ(MMW209)

- 3. Insert the CD or tape.
- 4. Enter: RSTLIB SAVLIB(MMW2) DEV(your device name)

(Note: Device name is usually TAP01 for tape and OPT01 for CD)

- 5. Enter: CALL MMW2/INSTALL
- 6. To install the PC Components, insert the CD or diskette in your PC. If you installed these components last year, it is not necessary to reinstall them and you can skip the next step.
- 7. Click 'Start', 'Run', and enter: drive letter:\setup (Note: Substitute drive letter with your CD or diskette drive.)

6. Check the download section of our website at <u>www.acclaim-software.com</u> for

any last minute updates/fixes prior to using the software.

When you are satisfied that the new release is operating properly, you can delete the renamed W-2 Print & File library MMW209.

#### Getting Started

Once you have installed the MMW2 library, you may sign on to MMW2 using either of two methods. Method one is to sign off of the current session and sign back on to library MMW2, menu MMW2. The second method is to simply enter the STRW2 while signed on to any library. The following menu should appear.

MMW2 W-2 Print & File for 2010

Select one of the following:

- 1. Enter/Update employer data
  2. Enter/Update employee data
  3. Print employer/employee data
  4. Enter/Update submitter data
  5. Build electronic(BSO) file
  6. Transfer electronic(BSO) file to PC
  7. Print W-2 forms
  8. Print employee labels
  9. Reset employer/employee files for new year
  50. Go to File Import Menu
  - 90. Sign OFF

(c)1987-2010 Acclaim Software

Selection or command

===>

The MMW2 menu is numbered in the general order you should follow in generating your electronic file.

- 1. Enter your employer information or import your own employer data into our MMW2EMPR file format. We recommend that you import your employer data only if you are reporting for several employers.
- 2. Enter your employee information or import your own employee payroll file into our MMW2EMPE file format.
- 3. Print the employer and employee data for verification.
- 4. Enter information regarding the organization transmitting the data. Be sure the payment year is entered for the year being reported.

- 5. Once you have entered all of the necessary information and verified that it is correct, you must build the electronic(BSO) file.
- 6. The next step is to transfer the file to your PC. You should also make a backup copy in case of loss or damage of the original.
- 7. Transmit your file electronically via SSA's BSO by March 31,2011.
- 8. Print W-2s on 1-wide continuous, 2-wide continuous, or laser forms.
- 9. After you are completely finished with the current year's data and SSA has confirmed your file, you can reset the amounts in the employer and employee files to zero. Employee names and addresses may be retained.
- Please note: Employers whose wage and tax data will be transmitted
   electronically must not send the same data to SSA on paper W-2
   forms.

The next few pages of the manual discuss the features of each one of the menu options available.

#### Enter/Update Employer Data

\* Option #1 on the MMW2 menu

Maintain a file of employers who report W-2 information to the SSA.

#### Explanation of entry fields:

Company number Enter a 3 digit number to identify this employer. If you plan to output multiple employers on one electronic file, assign company numbers with the same first digit. Agent indicator Enter 1 for 2678 Agent (approved by IRS), 2 for A Common Pay Master (A corporation that pays an employee who works for two or more related corporations at the same time), or 3 for section 3504 Agents. If you entered a code in the "Agent Indicator", Agent EIN enter the employer identification number of the agent. Employer fed. ID # Enter the 9 digit employer identification number assigned to the employer. Enter only numeric characters. Other EIN If a form 941 or 943 was submitted to IRS for the same payment year as this report and the form used an employer ID #other than the EIN above, enter the other EIN. Employer state ID # Enter the employer state identification number assigned to the employer. This entry is not required for electronic filing. Employer name Enter the employer's name. Location address Enter the location address (Attention, Suite, Room Number, etc.) of this employer. Delivery address Enter the street or PO Box of this employer. Enter the city the employer is located in. City If this is a US company, enter the standard State FIPS postal state abbreviation. Zip code If this is a US company, enter the 5 or 9 digit zip code. Foreign postal code If the employer is located in a foreign country, enter the foreign postal code. If applicable, enter the employer's foreign Foreign province state/province.

- Country code If the employer is not located in the U.S. or a U.S. territory, enter the country code. (See Appendix G in the EFW2 publication)
- Tax jurisdiction code If applicable, enter 'V' for Virgin Islands, 'G' for Guam, 'S' for American Samoa, 'N' for Northern Mariana Islands, or 'P' for Puerto Rico
- Was business terminated If the business was terminated this tax year, this tax year? enter a Y. Otherwise, leave this entry blank.
- Third party sick pay? Enter 'Y' for third party sick pay. Otherwise, leave this entry blank.
- Income tax withheld Enter the total federal income tax withheld by by third party third parties from sick or disability payments made to the employees.
- Type of employment Enter the appropriate code: A-agriculture, H-household, M-military, Q-Medicare Qualified Government Employment (MQGE), X-railroad, F-Form 944 filers, R-regular (all
- Establishment number If the employer uses the Establishment Reporting Plan (ERP), enter the appropriate number.
- Additional states to be Enter up to 30 alternate state employer IDs and state abbreviations that may be reported for this employer.
  - State ID#Enter the alternate state employer IDnumber.StateEnter the state abbreviation

which corresponds to the state ID number above.

- Explanation of command and function keys available:
- F3 End the job.
- F4 Display an alphabetized directory of all employers that have been entered. You may select a employer from this directory for editing. Roll forward and backward or position the directory (alpha search) until you find the employer you want. Then, enter the line number of that employer.
- F12 Return to the previous entry screen.
- F23 Delete this employer.
- HELP key Displays a help screen.
- ROLL UP Pages the employers or employer directory forward.

others)

ROLL DOWN Pages the employers or employer directory backward.

## Enter/Update Employee Data

\* Option #2 on the MMW2 menu

Maintain a file of employees for output of W-2 information to the SSA.

## Explanation of entry fields:

| Company number       | Enter the 3 digit number assigned to the employer of this employee.                                                                          |
|----------------------|----------------------------------------------------------------------------------------------------|
| Date entered         | Enter the date this employee was ADDED. The default is today's date.                                                                         |
| Employee number      | Enter a 9 digit number for this employee.<br>You may use a company assigned number or<br>any other number of your choice.                    |
| Social security #    | Enter the employee's social security                                                                                                    |
| number.              | Enter only numeric characters.                                                                                                    |
| Employee first name  | Enter the employee's first name.                                                                                                    |
| Employee middle name | Enter the employee's middle name or initial.                                                                                                 |
| Employee last name   | Enter the employee's last name.                                                                                                    |
| Suffix               | If applicable, enter the employee's suffix.<br>For example, JR, SR                                                                           |
| Location address     | Enter the location address (Attention, Suite,<br>Room Number, etc.) of this employee.                                                        |
| Delivery address     | Enter the street or PO Box of this employee.                                                                                                 |
| City                 | Enter the city the employee is located in.                                                                                                   |
| State                | If this employee resides in the US, enter the standard FIPS postal state abbreviation.                                                       |
| Zip code             | If this employee resides in the US, enter the 5 or 9 digit zip code.                                                                         |
| Foreign postal code  | If the employee is located in a foreign country, enter the foreign postal code.                                                              |
| Foreign province     | If applicable, enter the employee's foreign state/province.                                                                                  |
| Country code         | If the employee is not located in the U.S. or a U.S. territory, enter the country code. (See Appendix H in MMREF-1 publication)              |
| Statutory employee?  | If the employee's remuneration is subject to<br>social security and Medicare taxes, but not<br>to Federal income tax withholding, enter a Y. |

Otherwise, leave this entry blank.

Participant in Pension If the employee is a participant in a pension plan, enter a Y. Otherwise, leave this entry blank.

Third party sick pay? Enter Y for third party sick pay. Otherwise, leave this entry blank.

Override withholding If this employee's state withholding refers state #1 and #2 If this employee's state withholding refers to a state other than the primary employer state, enter the appropriate state abbreviation(s). These alternate state abbrev. and corresponding employer IDs should be entered in the employer record.

All of the following money amount entries must be entered as dollars and cents without a decimal point, and must not be negative.

Wages, tips, and other compensation

Federal income tax withheld

Social security wages

Social security tax withheld

Medicare wages and tips

Medicare tax withheld

Social security tips

Allocated tips

Advance EIC payment

Dependent care benefits

Nonqualified plans (Section 457)

Employer Contributions to a HSA

Nonqualified plans (Not Section 457)

Income from Nonstatutory Stock Options

Uncollected social security tax on tips

Uncollected Medicare tax on tips

Cost of group-term life insurance

Section 401(k) contributions

Section 403(b) contributions

Section 408(k)(6) contributions

Section 457(b) contributions Section 501(c)(18)(D) contributions Sick pay not includable as income Tax on excess golden parachute payments Non-taxable part of employee business expenses Uncollected social security tax on group-term life insurance Uncollected Medicare tax on group-term life insurance Excludable moving expense reimbursements Medical Savings Account Simple Retirement Account Qualified Adoption Expenses Nontaxable combat pay Deferral under sec 409A nonqualified deferred compensation plan Income under sec 409A nonqualified deferred compensation plan Designated Roth contributions to a Section 401(k) plan Designated Roth contributions under a Section 403(b) Salary Reduction Box 12 note: A maximum of 4 codes and amounts are printed on the W-2 form. Other amounts #1 and #2State wages, tips, etc. #1 and #2 State income tax withheld #1 and #2 Local wages, tips, etc. #1 and #2 Local income tax withheld #1 and #2 The following fields may be used by certain states for state/local reporting only. Please consult your state/local requirements for entries in these fields. Other state data #1 and #2 (pos. 298-307 of MMREF-1 format) Local type #1 and #2 (Identifies entries in Local wages & Local tax) The following fields may be entered for Puerto Rico employees only. Wages subject to Puerto Rico tax

Commissions subject to Puerto Rico tax

Operating Instructions

Allowances subject to Puerto Rico tax

Tips subject to Puerto Rico tax

Puerto Rico tax withheld

Retirement fund annual contributions

# The following fields may be entered for Virgin Islands, American Samoa, Guam, or Northern Mariana Islands employees only.

Total wages, tips, and other compensation

Income tax withheld

#### Explanation of command and function keys available:

F3 End the job.

- F4 Display an alphabetized directory of all employees that have been entered. You may select an employee from this directory for editing. Roll forward and backward or position the directory (alpha search) until you find the employee you want. Then, enter the line number of that employee.
- F12 Return to the previous entry screen.
- F23 Delete this employee.
- HELP key Displays a help screen.
- ROLL UP Pages the employee or employee directory forward.
- ROLL DOWN Pages the employee or employee directory backward.

\* Option #3 on the MMW2 menu

Prints an edit from the employer and employee files for selected company numbers. This edit should be used to verify your data prior to building the electronic(BSO) file or printing W-2 forms. Employees with zero in all amount fields will not print.

#### Explanation of screen prompts:

| Company number(s) to print | Enter *ALL to print all employers<br>and employees on file. Enter a<br>single number followed by XX to<br>print data for those companies<br>that begin with that number. For<br>example, to print an edit for<br>companies 100-199, enter 1XX.<br>Enter a company number to print<br>only that employer's data. The<br>default is *ALL. |
|----------------------------|----------------------------------------------------------------------------------------------------|
| Print detail or summary    | Enter 'D' to print detail<br>report. Enter 'S' to print totals<br>only.                                                                                                    |
| Combine matching SSNs      | Enter *YES to combine<br>amounts for employees that have<br>matching social security numbers.<br>Name and address information will be<br>taken from the first employee in the<br>group. The default is *NO.                                                                                                    |
| Select employees to print  | Enter *YES if you wish to<br>select certain records from the<br>employee master file (MMW2EMPE). The<br>default is *NO. (This option utilizes<br>IBM's Query Record Selection function.<br>Please refer to the IBM Query User's<br>Guide for detailed instructions.)                                                                    |
| Sort employee in order by  | Enter '1' to sort by<br>employee number. Enter '2' to sort by<br>last name, first name. Enter '3' to<br>sort by social security number. The<br>default is '1'.                                                                                                    |
| Run in batch               | Enter *YES if<br>you wish to run this job in batch<br>mode. The default is *YES.                                                                                                    |
| Job queue                  | If you<br>entered *YES to run in batch, enter<br>the job queue to run from. The<br>default is QBATCH.                                                                                                    |
| Printer output queue       | Enter the name of the<br>output queue to place this report on.<br>This entry defaults to your default<br>output queue.                                                                                                    |

| Lines per inch      | Enter the number<br>of print lines per inch. The default<br>is 6.                                                          |
|---------------------|----------------------------------------------------------------------------------------------------|
| Characters per inch | Enter the number of<br>characters per inch. The default is<br>10.                                                          |
| Form type           | Enter a special form type to use. The default is *STD.                                                                     |
| Copies              | Enter the<br>number of copies to be printed. The<br>default is 01.                                                         |
| Hold spooled file   | Enter *YES if you<br>wish to hold the printout on the<br>output queue for printing at a later<br>time. The default is *NO. |

# Explanation of command and function keys available:

F3 Cancel this job.

## Enter/Update Submitter Data

\* Option #4 on the MMW2 menu

Maintain submitter and basic authorization information.

# Explanation of entry fields:

| Payment Year        | Enter the year for which the report is being prepared. <b>Update each year</b> .                                                                                                |
|---------------------|----------------------------------------------------------------------------------------------------|
| Submitter EIN       | Enter the employer identification number<br>of the submitting organization. Enter<br>only numeric characters. This number must<br>not be zero.                                  |
| User ID             | Enter the PIN assigned to the employee who<br>is authorized to submit this file. A PIN is<br>REQUIRED.<br>Go to <u>www.socialsecurity.gov/employer</u><br>for more information. |
| Company name        | Enter the name of the company to receive<br>EFW2 annual filing instructions.                                                                                                    |
| Location address    | Enter the location address (Attention, Suite,<br>Room Number, etc.) of this company.                                                                                            |
| Delivery address    | Enter the street or PO Box of this company.                                                                                                    |
| City                | Enter the city of the company.                                                                                                    |
| State               | Enter the standard FIPS state abbreviation.                                                                                                    |
| Foreign province    | If applicable, enter the company's foreign state/province.                                                                                                    |
| Country code        | If the company is not located in the U.S. or a U.S. territory, enter the country code. (See Appendix G in the EFW2 publication)                                                 |
| Zip code            | If the transmitter is located in the US,<br>enter the 5 or 9 digit zip code.                                                                                                    |
| Foreign postal code | If the transmitter is located in a foreign country, enter the foreign postal code.                                                                                              |
| Submitter name      | Enter the name of the company submitting the file.                                                                                                    |
| Location address    | Enter the location address (Attention, Suite,<br>Room Number, etc.) of the submitter.                                                                                           |
| Delivery address    | Enter the street or PO Box of the submitter.                                                                                                    |
| City                | Enter the city of the submitter.                                                                                                    |
| State               | Enter the standard FIPS state abbreviation.                                                                                                    |

| Foreign province                         | If applicable, enter the submitter's foreign state/province.                                                                                                    |
|------------------------------------------|----------------------------------------------------------------------------------------------------|
| Country code                             | If the submitter is not located in the U.S. or a U.S. territory, enter the country code. (See Appendix G in the EFW2 publication)                                                             |
| Zip code                                 | If the submitter is located in the US,<br>enter the 5 or 9 digit zip code.                                                                                                    |
| Foreign postal code                      | If the submitter is located in a foreign country, enter the foreign postal code.                                                                                                    |
| Person to contact                        | Enter the name of the person to contact about processing problems.                                                                                                    |
| Telephone number                         | Enter the telephone number of the person to contact.                                                                                                    |
| Telephone extension                      | Enter the telephone extension of the person to contact.                                                                                                    |
| Fax number                               | Enter the fax number of the person to contact.                                                                                                    |
| Contact e-mail                           | Enter the e-mail address of the person to contact.                                                                                                    |
| Preferred method of problem notification | Enter 1 if you prefer to be contacted by e-mail, or 2 if by postal service.                                                                                                    |
| Preparer code                            | Enter A if the file was prepared by an accounting<br>firm, L if self-prepared, S if prepared by a<br>service bureau, or P if prepared by the parent<br>company. Otherwise, enter O for other. |

# Explanation of command keys available:

F3 End the job.

\* Option #5 on the MMW2 menu

Build electronic(BSO) file for the SSA.

Please note: The SSA no longer accepts 8", 5¼", 3½" diskettes or tape. The PC file must be filed electronically using SSA's BSO (Business Services Online).

This step will create a file named W2REPORT.

#### Explanation of screen prompts:

| Company number(s) to use   | Enter *ALL to use all employers<br>and employees on file. Enter a<br>single number followed by XX to<br>use data for those companies<br>that begin with that number. For<br>example, to build a file for<br>companies 100-199, enter 1XX.<br>Enter a company number to use<br>only that employer's data. The<br>default is *ALL. |
|----------------------------|----------------------------------------------------------------------------------------------------|
| Type of data (O,R)         | Enter whether the data in this<br>shipment is an (O)riginal,<br>or (R)esubmittal.                                                                                                    |
| If Resubmittal, enter WFID | Enter the WFID (Wage File Identifier)<br>displayed on the notice sent to you<br>by SSA.                                                                                                    |
| Combine matching SSNs      | Enter *YES to combine<br>amounts for employees that have<br>matching social security numbers.<br>Name and address information will be<br>taken from the first employee in the<br>group. The default is *NO.                                                                                                    |
| Run in batch               | Enter *YES if<br>you wish to run this job in batch<br>mode. The default is *YES.                                                                                                    |
| Job queue                  | If you<br>entered *YES to run in batch, enter<br>the job queue to run from. The<br>default is QBATCH.                                                                                                    |
| Printer output queue       | Enter the name of the<br>output queue to place this report on.<br>This entry defaults to your default<br>output queue.                                                                                                    |
| Lines per inch             | Enter the number<br>of print lines per inch. The default<br>is 6.                                                                                                    |

| Characters per inch | Enter the number of<br>characters per inch. The default is<br>10.                                                          |  |
|---------------------|----------------------------------------------------------------------------------------------------|--|
| Form type           | Enter a special form type to use. The default is *STD.                                                                     |  |
| Copies              | Enter the<br>number of copies to be printed. The<br>default is 01.                                                         |  |
| Hold spooled file   | Enter *YES if you<br>wish to hold the printout on the<br>output queue for printing at a later<br>time. The default is *NO. |  |

# Explanation of command and function keys available:

F3 Cancel this job.

\* Option #6 on the MMW2 menu

Transfers the electronic(BSO) file (W2REPORT), that was created in #5, to the PC.

#### Explanation of screen prompts:

Delete file after transfer Delete file after transfer If you wish to Delete the electronic file from disk after the transfer, enter \*YES. Otherwise, enter \*NO. You may want to keep the file on disk until you have saved a copy. The default is \*YES. PC Drive/Directory Path Enter the PC drive and path (without trailing backslash). For example, to copy the electronic file to the TEMP directory on the C: drive, enter C:\TEMP

#### Explanation of command keys available:

F3 Cancel the job.

When complete, you should have a file named W2REPORT on your PC. This file must be electronically uploaded to the SSA via their BSO (Business Services Online). Please refer to SSA's EFW2 Publication for detailed instructions in using this service. This publication can also be downloaded from our website at <u>www.acclaim-software.com</u> in the Download section.

Please note: This step requires the installation of the PC components that were included on your installation media. It was designed to function with, and requires the installation of iSeries Access (Client Access) on the PC running this step. If you have Client Access installed on your PC, yet are running a different form of emulation, this option may not function properly. We have also included an iSeries Access transfer request with our PC Components. This file is named W2REPORT.TTO and is located in the MMW2 directory on your PC. If you experience difficulties in running this menu option, you may use open the 'transfer request' file and manually run the transfer from within iSeries Access. If your PC is connected via Twinax emulation, you must manually transfer using this W2REPORT.TTO file. \* Option #7 on the MMW2 menu

Prints W-2s on 1-wide, 2-wide, 4-up laser, or preprinted laser forms for selected company numbers.

# To print W-2 forms on blank preprinted tax forms, you must have a printer configured to print overlays.

There are two options: either an IPDS printer configured as AFP "YES" or a PCL-compatible laser printer configured for Host Printer Transform (HPT). Just check the device description and, if need be, change the TRANSFORM parameter to \*YES. you should also make sure you have the latest PTFs installed on your system, especially any AFP-related PTFs.

#### Explanation of screen prompts:

| Company number(s) to print     | Enter *ALL to print all employers<br>and employees on file. Enter a<br>single number followed by XX to<br>print forms for those companies<br>that begin with that number. For<br>example, to print an edit for<br>companies 100-199, enter 1XX.<br>Enter a company number to print<br>only that employer's data. The<br>default is *ALL. |  |
|--------------------------------|----------------------------------------------------------------------------------------------------|--|
| Print 1-wide, 2-wide, 4-up     | Enter 1 to print on 1-wide                                                                                                    |  |
| laser, or laser (1,2,4, or L)  | enter 2 to print on 2-wide<br>ms, enter 4 to print 4-up<br>printed or overlay laser forms, or<br>ter L to print on preprinted laser<br>blank w/overlay laser forms. The<br>fault is 1-wide.                                                                                                    |  |
| Overlay (if blank laser forms) | See Appendix A for a list of<br>valid form overlays for printing<br>forms and data onto blank<br>perforated tax forms. Leave this<br>entry blank for preprinted laser<br>forms.                                                                                                    |  |
| Print employee# as control#    | Enter *YES to print<br>employee numbers in place of control<br>numbers. Enter *NO to print<br>sequentially assigned control numbers.<br>The default is *YES.                                                                                                    |  |
| Combine matching SSNs          | Enter *YES to combine<br>amounts for employees that have<br>matching social security numbers.<br>Name and address information will be<br>taken from the first employee in the<br>group. The default is *NO.                                                                                                    |  |
| Select employees to print      | Enter *YES if you wish to                                                                                                    |  |

|                           | select certain records from the<br>employee master file (MMW2EMPE). The<br>default is *NO. (This option utilizes<br>IBM's Query Record Selection function.<br>Please refer to the IBM Query User's<br>Guide for detailed instructions.) |
|---------------------------|----------------------------------------------------------------------------------------------------|
| Sort employee in order by | Enter '1' to sort by<br>employee number. Enter '2' to sort by<br>last name, first name. Enter '3' to<br>sort by social security number. The<br>default is '1'.                                                                          |
| Run in batch              | Enter *YES if<br>you wish to run this job in batch<br>mode. The default is *YES.                                                                                                    |
| Job queue                 | If you<br>entered *YES to run in batch, enter<br>the job queue to run from. The<br>default is QBATCH.                                                                                                    |
| Printer output queue      | Enter the name of the<br>output queue to place this report on.<br>This entry defaults to your default<br>output queue.                                                                                                    |
| Form type                 | Enter a special form type to use. The default is *STD.                                                                                                    |
| Copies                    | Enter the<br>number of copies to be printed. The<br>default is 01.                                                                                                    |
| Hold spooled file         | Enter *YES if you<br>wish to hold the printout on the<br>output queue for printing at a later<br>time. The default is *NO.                                                                                                    |

# Explanation of command and function keys available:

F3 Cancel this job.

\* Option #8 on the MMW2 menu

Prints employee labels for selected companies on continuous pin-feed labels.

## Explanation of screen prompts:

| Company number(s) to print | Enter *ALL<br>and employ<br>single num<br>print data<br>that begin<br>example, t<br>companies<br>Enter a co<br>only that<br>default is | to print all employers<br>wees on file. Enter a<br>ber followed by XX to<br>a for those companies<br>a with that number. For<br>to print an edit for<br>100-199, enter 1XX.<br>ompany number to print<br>employer's data. The<br>s *ALL. |
|----------------------------|----------------------------------------------------------------------------------------------------|----------------------------------------------------------------------------------------------------|
| Combine matching SSNs      | labels for<br>matching s<br>Name and a<br>taken from<br>group. Th                                                                      | Enter *YES to combine<br>e employees that have<br>social security numbers.<br>address information will be<br>the first employee in the<br>me default is *NO.                                                                             |
| Select employees to print  | select cer<br>employee m<br>default is<br>IBM's Quer<br>Please ref<br>Guide for                                                        | Enter *YES if you wish to<br>tain records from the<br>master file (MMW2EMPE). The<br>s *NO. (This option utilizes<br>by Record Selection function.<br>Fer to the IBM Query User's<br>detailed instructions.)                             |
| Sort employee in order by  | employee n<br>last name,<br>sort by so<br>default is                                                                                   | Enter '1' to sort by<br>number. Enter '2' to sort by<br>first name. Enter '3' to<br>ocial security number. The<br>s '1'.                                                                                                    |
| Run in batch               | you wish t<br>mode. The                                                                                                    | Enter *YES if<br>to run this job in batch<br>e default is *YES.                                                                                                    |
| Job queue                  | entered *Y<br>the job qu<br>default is                                                                                                 | If you<br>YES to run in batch, enter<br>Neue to run from. The<br>S QBATCH.                                                                                                    |
| Printer output queue       | output que<br>This entry<br>output que                                                                                                 | Enter the name of the<br>eue to place this report on.<br>y defaults to your default<br>eue.                                                                                                    |
| Form type                  | special fo<br>is *STD.                                                                                                    | Enter a<br>orm type to use. The default                                                                                                    |
| Copies                     |                                                                                                    | Enter the                                                                                                    |
| Section 3                  | Page 22                                                                                                    | Print Employee Labels                                                                                                    |

number of copies to be printed. The default is 01. Hold spooled file Enter \*YES if you wish to hold the printout on the output queue for printing at a later time. The default is \*NO.

## Explanation of command and function keys available:

Cancel this job. FЗ

\* Option #9 on the MMW2 menu

Sets amounts in the employer and employee files to zero and optionally retains employee names and addresses. This step should be done after all electronic files are prepared or before the next year's data is to be entered.

**Please note:** Acclaim Software recommends that you backup the master files each year prior to resetting. This backup may prove useful if you are later audited.

#### Explanation of screen prompts:

| Company number(s) to use         | Enter *ALL to reset all<br>employees on file. Enter a single<br>number followed by XX to reset<br>employees for those companies that<br>begin with that number. For example,<br>to reset companies 100-199, enter 1XX.<br>Enter a company number to reset only<br>that employer's data. The default is<br>*ALL. |
|----------------------------------|----------------------------------------------------------------------------------------------------|
| Retain employee names, addresses | Enter *YES to keep the employee names<br>and addresses from last year. Enter<br>*NO to clear names and addresses in<br>addition to setting amounts to zero.<br>The default is *YES.                                                                                                    |
| Run in batch                     | Enter *YES if<br>you wish to run this job in batch<br>mode. The default is *YES.                                                                                                    |
| Job queue                        | If you<br>entered *YES to run in batch, enter<br>the job queue to run from. The<br>default is QBATCH.                                                                                                    |

#### Explanation of command keys available:

F3 Cancel the job.

#### Recommended Guidelines

Acclaim Software recommends that you follow these guidelines should you decide to import your data into our file formats.

- If you wish to import your data file(s), it is best to use our exclusive import program generator. You may also write a custom program to perform that function. If you do decide to write your own custom program, please remember that future releases of this package may require you to make changes to your custom program.

- The most simple approach is to use our import program generator, which is discussed in the next few pages on this manual. The RPG programs that are generated will suffice in most cases. However, there are some user file structures that may require further modification of the generated RPG program. If your files are designed in such a way that an import program cannot be generated by our import program generator, you must either write your own import program or manually enter your data.

- If you decide to write your own import program(s), your program(s) should add to the MMW2EMPR and/or MMW2EMPE files and should follow the file layouts exactly. You should assign company numbers and employee numbers to your records so that each record is unique.

- Once your data is imported, you may revise the data using options 1 and 2 on the MMW2 menu.

- All files included in this system are externally defined. The specifications for each of the master files is included at the end of this manual. You may want to use these specifications for creating special reports or files using Query, or for converting a PC file using iSeries Access.

- **Please note:** If your employee information is located in two or more files, you should create two or more import programs. The only requirement is that all user files contain a common employee number. As each import program is run, matching employee information will be combined in the MMW2EMPE master file. For example, one import program might import employee name and address data, and a second import program might import the year-to-date payroll amounts for these same employees.
- **Special tip:** After importing, if you discover errors in the field positions that you input to the import program generator, you may wish to reset the file using menu option #11, recreate the import program, and run the import again.

#### Create Employer Import Program

\* Option #1 on the IMPORT menu

Enter user file information and build RPG program for importing employer data.

Menu option #20 will display or print field descriptions for externally defined files. These descriptions include field position offsets to aid you in entering the "From and To Field Positions" for your file to be imported.

#### Explanation of entry fields:

| Program name                   | Enter the name of the RPG program to be created. DO NOT use a program name that begins with MM.                                                                                                    |
|--------------------------------|----------------------------------------------------------------------------------------------------|
| Program description            | Enter a brief description of this import program.                                                                                                    |
| File name                      | Enter the name of your file that contains the<br>employer data to be imported. DO NOT use a<br>period in this file name. A file label may<br>be entered when the import program is run.                                                                                                    |
| Record length                  | Enter the record length of your data file.                                                                                                    |
| From and To Field<br>Positions | Enter the "From" and "To" field positions<br>for the various items that your file<br>contains.                                                                                                    |
| Packed/Binary                  | For the numeric fields, enter P if<br>this field in your file is packed or enter B if<br>this item is binary. Otherwise, leave this entry<br>blank.                                                                                                    |
| Special considerations:        |                                                                                                    |
| Company number                 | You must either enter the field positions of<br>a company number field in your data, or you<br>must enter a starting company number. For<br>example, if you enter a starting number of<br>100, the first record in your input file will<br>be imported as company number 100, the second<br>record as 101, the third as 102, etc. |

Employer ID # If you choose to import this item, your data may be stored as 63-1234567 or it may be stored as 631234567. If the employer ID# in your file contains a hyphen, you should enter Y for the prompt "Are hyphens included?". Otherwise, leave that entry blank.

#### Explanation of command keys available:

FЗ End the job.

F4 Display an alphabetized directory of all employer import programs that have been entered. You may select a program from this directory for editing. Roll forward and backward or position the directory (alpha search) until you find the import program you want. Then, enter the line number of that program.

F12 Return to previous entry screen.

#### Run Employer Import Program

\* Option #2 on the IMPORT menu

Import employer data from user file into Employer master file (MMW2EMPR).

## Explanation of screen prompts:

| Program name                  | Enter the name of the RPG import program that was created.                                                                                                    |
|-------------------------------|----------------------------------------------------------------------------------------------------|
| User file name to import      | Enter the name of your file which<br>contains the data to be imported.<br>The default is the file name that<br>you entered when the import program<br>was created.                                                                                         |
| Library                       | Enter the<br>library name for this file. The<br>default is *LIBL.                                                                                                    |
| Select records from user file | Enter *YES if you wish to select<br>certain records from your user file<br>for importing. The default is *NO.<br>(This option utilizes IBM's Query<br>Record Selection function. Please<br>refer the IBM Query User's Guide for<br>detailed instructions.) |
| Run in batch                  | Enter *YES if<br>you wish to run this job in batch<br>mode. The default is *YES.                                                                                                    |
| Job queue                     | If you<br>entered *YES to run in batch, enter<br>the job queue to run from. The<br>default is QBATCH.                                                                                                    |
| Printer output queue          | Enter the name of the<br>output queue to place this report on.<br>This entry defaults to your default<br>output queue.                                                                                                    |
| Lines per inch                | Enter the number<br>of print lines per inch. The default<br>is 6.                                                                                                    |
| Characters per inch           | Enter the number of<br>characters per inch. The default is<br>10.                                                                                                    |
| Form type                     | Enter a special form type to use. The default is *STD.                                                                                                    |
| Copies                        | Enter the number of copies to be printed. The                                                                                                    |
|                               |                                                                                                    |

default is 01.

Hold spooled file

Enter \*YES if you wish to hold the printout on the output queue for printing at a later time. The default is \*NO.

# Explanation of command and function keys available:

FЗ Cancel this job.

#### Create Employee Import Program

\* Option #3 on the IMPORT menu

Enter user file information and build RPG program for importing employee data.

Menu option #20 will display or print field descriptions for externally defined files. These descriptions include field position offsets to aid you in entering the "From and To Field Positions" for your file to be imported.

#### Explanation of entry fields:

| Program name                   | Enter the name of the RPG program to be<br>created. DO NOT use a program name that<br>begins with MM.                                                                                                    |
|--------------------------------|----------------------------------------------------------------------------------------------------|
| Program description            | Enter a brief description of this import program.                                                                                                    |
| File name                      | Enter the name of your file that contains the<br>employee data to be imported. DO NOT use a<br>period in this file name. A file label may<br>be entered when the import program is run.                                                                                                    |
| Record length                  | Enter the record length of your data file.                                                                                                    |
| From and To Field<br>Positions | Enter the "From" and "To" field positions<br>for the various items that your file<br>contains.                                                                                                    |
| Decimal Positions              | For the numeric amount fields, enter the<br>number of decimal positions that are used<br>in your file for this item.                                                                                                    |
| Packed/Binary                  | For the numeric amount fields, enter P if<br>this field in your file is packed or enter<br>B if this item is binary. Otherwise, leave<br>this entry blank.                                                                                                    |
| Special considerations:        |                                                                                                    |
| Company number                 | You must either enter the field positions of<br>a company number field in your data, or you<br>must enter a company number to use. For<br>example, if you enter a company number of<br>100, all records in your input file will<br>be imported as company number 100.                                                                   |
| Employee number                | You must either enter the field positions of<br>an employee number field in your data, or you<br>must enter a starting employee number. For<br>example, if you enter a starting number of<br>000000010, the first record in your input<br>file will be imported as employee number 10,<br>the second record as 11, the third as 12,etc. |

- Social security # If you choose to import this item, your data may be stored as 123-45-6789 or it may be stored as 123456789. If the social security# in your file contains a hyphen, you should enter Y for the prompt "Are hyphens included?". Otherwise, leave that entry blank.
- Statutory employee? If your file contains a "flag" which signifies that this employee is a statutory employee, enter the character to test for, and the position in your file to be tested. For example, if position 22 of your data file contains an "S" for statutory employees, you would enter, "Test for S in position 0022".
- Participant in pension If your file contains a "flag" which plan signifies that this employee is a participant in a pension plan, enter the character to test for, and the position in your file to be tested. For example, if position 30 of your data file contains a "P" for pension plan participants, you would enter, "Test for P in position 0030".
- Third party sick pay? If your file contains a "flag" which signifies third party sick pay, enter the character to test for, and the position in your file to be tested. For example, if position 22 of your data file contains an "S" for sick pay, you would enter, "Test for S in position 0022".

#### Explanation of command keys available:

F3 End the job.

F4 Display an alphabetized directory of all employee import programs that have been entered. You may select a program from this directory for editing. Roll forward and backward or position the directory (alpha search) until you find the import program you want. Then, enter the line number of that program.

#### F12 Return to previous entry screen.

#### Run Employee Import Program

\* Option #4 on the IMPORT menu

Import employee data from user file into Employee master file (MMW2EMPE).

## Explanation of screen prompts:

| Program name                  | Enter the name of the RPG import program that was created.                                                                                                    |
|-------------------------------|----------------------------------------------------------------------------------------------------|
| User file name to import      | Enter the name of your file which<br>contains the data to be imported.<br>The default is the file name that<br>you entered when the import program<br>was created.                                                                                         |
| Library                       | Enter the library name for this file.<br>The default is *LIBL.                                                                                                    |
| Select records from user file | Enter *YES if you wish to select<br>certain records from your user file<br>for importing. The default is *NO.<br>(This option utilizes IBM's Query<br>Record Selection function. Please<br>refer the IBM Query User's Guide for<br>detailed instructions.) |
| Run in batch                  | Enter *YES if<br>you wish to run this job in batch<br>mode. The default is *YES.                                                                                                    |
| Job queue                     | If you<br>entered *YES to run in batch, enter<br>the job queue to run from. The<br>default is QBATCH.                                                                                                    |
| Printer output queue          | Enter the name of the<br>output queue to place this report on.<br>This entry defaults to your default<br>output queue.                                                                                                    |
| Lines per inch                | Enter the number<br>of print lines per inch. The default<br>is 6.                                                                                                    |
| Characters per inch           | Enter the number of<br>characters per inch. The default is<br>10.                                                                                                    |
| Form type                     | Enter a special form type to use. The default is *STD.                                                                                                    |
| Copies                        | Enter the<br>number of copies to be printed. The<br>default is 01.                                                                                                    |
|                               |                                                                                                    |

Hold spooled file

Enter \*YES if you wish to hold the printout on the output queue for printing at a later time. The default is \*NO.

## Explanation of command and function keys available:

Cancel this job. F3

#### Employer Master File

This file contains one record for every employer entered.

File Name: MMW2EMPR Record Format: EMPRREC Key Field(s): COMPNO

|         | FIELD           | NO    | FIELD    | FIELD                                   |
|---------|-----------------|-------|----------|-----------------------------------------|
| FMT     | NAME            | BYTES | LENGTH   | DESCRIPTION                             |
| NT      | COMDNO          | 2     | 2 0      | Component number                        |
| IN<br>D | COMPNO          | 5     | 3,0      |                                         |
| P<br>7  | EIN<br>EDACNIII | 1     | 9,0      | Agent indicator (1 2)                   |
| A       | ERAGNI          |       | L<br>O O | Agent Indicator (1,2)                   |
| P       | ERAEIN          | 5     | 9,0      | Agent EIN                               |
| А       | ERTERM          |       |          | Terminated business (Y or blank)        |
| A       | ERNAME          | 57    | 57       | Employer name                           |
| A       | ERLOCN          | 22    | 22       | Employer location address               |
| A       | ERADDR          | 22    | 22       | Employer delivery address               |
| A       | ERCITY          | 22    | 22       | Employer city                           |
| A       | ERSTAT          | 2     | 2        | Employer state                          |
| A       | ERZIP           | 5     | 5        | Employer zip code                       |
| А       | ERZIP4          | 4     | 4        | Employer zip + 4                        |
| A       | ERFST           | 23    | 23       | Employer foreign state/province         |
| A       | ERCTRY          | 2     | 2        | Employer foreign country code           |
| A       | ERFPC           | 15    | 15       | Employer foreign postal code            |
| A       | ERTYPE          | 1     | 1        | Type of employment (A, H, M, Q, X or R) |
| A       | ERTPSP          | 1     | 1        | Third party sick pay (Y or blank)       |
| A       | ERTJUR          | 1     | 1        | Tax jurisdiction (V,G,S,N,P or blank)   |
| A       | ESTNUM          | 4     | 4        | Establishment number                    |
| A       | OTHEIN          | 9     | 9        | Other EIN                               |
| A       | STEIN           | 12    | 12       | State employer ID Number                |
| A       | ID1-30          | 360   | 12(30)   | Alternate state employer IDs            |
| A       | ST1-30          | 60    | 2 (30)   | Alternate state abbreviations           |
| Р       | FWHTP           | 7     | 12,0     | Income tax withheld by third party      |

## Employee Master File

# This file contains one record for every employee entered.

| File Name:     | MMW2EMPE      |
|----------------|---------------|
| Record Format: | EMPEREC       |
| Key Field(s):  | COMPNO, EENUM |

|     | FIELD  | NO    | FIELD  | FIELD                              |
|-----|--------|-------|--------|------------------------------------|
| FMT | NAME   | BYTES | LENGTH | DESCRIPTION                        |
|     |        |       |        |                                    |
| Ν   | COMPNO | 3     | 3,0    | Company number                     |
| N   | EENUM  | 9     | 9,0    | Employee number                    |
| Р   | SSN    | 5     | 9,0    | Social security number             |
| A   | EEFNAM | 15    | 15     | Employee first name                |
| A   | EEMNAM | 15    | 15     | Employee middle name/initial       |
| A   | EELNAM | 20    | 20     | Employee last name                 |
| A   | EESUFX | 4     | 4      | Employee suffix                    |
| А   | EELOCN | 22    | 22     | Employee location address          |
| A   | EEADDR | 22    | 22     | Employee delivery address          |
| A   | EECITY | 22    | 22     | Employee city                      |
| A   | EESTAT | 2     | 2      | Employee state                     |
| А   | EEZIP  | 5     | 5      | Employee zip code                  |
| А   | EEZIP4 | 4     | 4      | Employee Zip + 4                   |
| A   | ERFST  | 23    | 23     | Employee foreign state/province    |
| A   | ERCTRY | 2     | 2      | Employee foreign country code      |
| A   | EEFPC  | 10    | 10     | Employee foreign postal code       |
| A   | STATUE | 1     | 1      | Statutory employee (Y or blank)    |
| A   | PPPART | 1     | 1      | Participant in pension plan?       |
| A   | EETPSP | 1     | 1      | Third party sick pay? (Y or blank) |
| Р   | ALOTIP | 4     | 11,2   | Allocated tips                     |
| P   | ADVEIC | 4     | 11,2   | Advance earned income credit       |
| Р   | FWH    | 5     | 11,2   | Federal income tax withheld        |
| Р   | WAGES  | 5     | 11,2   | Wages, tips & other comp.          |
| P   | SSWH   | 4     | 11,2   | Social security tax withheld       |
| Р   | SSWAGE | 4     | 11,2   | Annual social security wages       |
| Р   | SSTIPS | 4     | 11,2   | Annual social security tips        |
| Р   | MEDWAG | 5     | 11,2   | Medicare wages and tips            |
| Р   | MEDTAX | 4     | 11,2   | Medicare tax withheld              |
| Р   | NP457  | 5     | 11,2   | Nonqualified plans (Sec.457)       |
| P   | NPN457 | 5     | 11,2   | Nonqual. plans (Not Sec.457)       |
| P   | SSTXTP | 4     | 11,2   | Uncoll. soc.sec. tax on tips       |
| Р   | MDTXTP | 4     | 11,2   | Uncoll. Medicare tax on tips       |
| Р   | INSCST | 4     | 11,2   | Employer cost/group life ins.      |
| Р   | SEC401 | 5     | 11,2   | Section 401(k) contributions       |
| Р   | SEC403 | 5     | 11,2   | Section 403(b) contributions       |
| Р   | SEC408 | 5     | 11,2   | Section 408(k)(6) contrib.         |
| P   | SEC457 | 5     | 11,2   | Section 457(b) contributions       |
| А   | OVRST2 | 2     | 2      | Overriding reporting state #2      |
| А   | OVRSTE | 2     | 2      | Overriding reporting state #1      |
| Р   | SEC501 | 5     | 11,2   | Section 501(c)(18)(D) contrib.     |
| P   | SICKPY | 5     | 11,2   | Sick pay not included as income    |

## Employee Master File

continued...

| FMT | FIELD<br>NAME | NO<br>BYTES | FIELD<br>LENGTH | FIELD<br>DESCRIPTION                 |
|-----|---------------|-------------|-----------------|--------------------------------------|
| Р   | GPPMT         | 5           | 11,2            | Tax on excess golden parachute       |
| P   | NTEBE         | 5           | 11,2            | Nontaxable part of emp.bus.exp.      |
| P   | UNSSTX        | 5           | 11,2            | Uncoll. soc.sec. tax/life ins.       |
| Р   | UNMDTX        | 5           | 11,2            | Uncoll. Medicare tax/life ins.       |
| А   | OTHDES        | 12          | 12              | Other payment description #1         |
| P   | OTHER         | 5           | 11,2            | Other payments #1                    |
| P   | DEPCAR        | 4           | 11,2            | Dependent care assistance            |
| P   | SWH           | 5           | 11,2            | State income tax withheld #1         |
| P   | STWAGE        | 5           | 11,2            | State wages, tips, etc. #1           |
| Р   | LWH           | 4           | 11,2            | Local income tax withheld #1         |
| Р   | LWAGE         | 5           | 11,2            | Local wages, tips, etc. #1           |
| А   | LNAME         | 9           | 9               | Name of locality #1                  |
| P   | EXCMER        | 5           | 11,2            | Excludable moving exp.reimbursements |
| P   | SWH2          | 5           | 11,2            | State income tax withheld #2         |
| P   | STWAG2        | 5           | 11,2            | State wages, tips, etc. #2           |
| Р   | LWH2          | 4           | 11,2            | Local income tax withheld #2         |
| P   | LWAGE2        | 5           | 11,2            | Local wages, tips, etc. #2           |
| А   | LNAME2        | 9           | 9               | Name of locality #2                  |
| P   | EEDATE        | 4           | 6,0             | Date entered                         |
| A   | OTHDE2        | 12          | 12              | Other payment description #2         |
| P   | OTHER2        | 5           | 11,2            | Other payments #2                    |
| A   | LTXTP         | 1           | 1               | Local tax type #1                    |
| A   | LTXTP2        | 1           | 1               | Local tax type #2                    |
| P   | NTCP          | 5           | 11,2            | Nontaxable combat pay                |
| P   | MSA           | 5           | 11,2            | Medical Savings Account              |
| P   | SRA           | 5           | 11,2            | Simple Retirement Account            |
| Р   | QAE           | 5           | 11,2            | Qualified Adoption Expenses          |
| P   | INCNSO        | 5           | 11,2            | Nonstatutory stock options           |
| Р   | ECHSA         | 5           | 11,2            | Employer Contributions to HSA        |
| Р   | DNQDCP        | 5           | 11,2            | Deferrals under section 409A         |
| Р   | INQDCP        | 5           | 11,2            | Income under section 409A            |
| Р   | DRC401        | 5           | 11,2            | Roth Contributions to 401(k)         |
| Р   | DRC403        | 5           | 11,2            | Roth Contributions to 403(b)         |
| Р   | WAGEPR        | 5           | 11,2            | Puerto Rico wages                    |
| Р   | COMMPR        | 5           | 11,2            | Puerto Rico commissions              |
| Р   | ALOWPR        | 5           | 11,2            | Puerto Rico allowances               |
| Р   | TIPSPR        | 5           | 11,2            | Puerto Rico tips                     |
| Р   | WHPR          | 5           | 11,2            | Puerto Rico tax withheld             |
| Р   | RFACPR        | 5           | 11,2            | Puerto Rico retirement contributions |
| Р   | WTOUST        | 5           | 11,2            | US Terr wages, tips, other comp      |
| Р   | WHUST         | 5           | 11,2            | US Terr tax withheld                 |
| Р   | HIREEX        | 5           | 11,2            | Hire Exempt Wages and Tips           |

## Submitter Master File

This file contains only one record.

| File Na | ame:    | MMW2TRAN |
|---------|---------|----------|
| Record  | Format: | TRANREC  |

| FMT | FIELD<br>NAME | NO<br>BYTES | FIELD<br>LENGTH | FIELD<br>DESCRIPTION             |
|-----|---------------|-------------|-----------------|----------------------------------|
| Ν   | YEAR          | 4           | 4.0             | Payment year                     |
| Р   | TREIN         | 5           | 9,0             | Submitter's EIN                  |
| Ā   | TRPIN         | 8           | 8               | User ID                          |
| A   | TRNAME        | 57          | 57              | Company name                     |
| A   | TRLOCN        | 22          | 22              | Company location address         |
| A   | TRADDR        | 22          | 22              | Company delivery address         |
| A   | TRCITY        | 22          | 22              | Company city                     |
| A   | TRSTAT        | 2           | 2               | Company state                    |
| А   | TRFST         | 23          | 23              | Company foreign state/province   |
| А   | TRCTRY        | 2           | 2               | Company foreign country code     |
| A   | TRZIP         | 5           | 5               | Company zip code                 |
| A   | TRZIP4        | 4           | 4               | Company zip + 4                  |
| A   | TRFPC         | 15          | 15              | Company foreign postal code      |
| A   | FRNAME        | 57          | 57              | Submitter name                   |
| A   | FRLOCN        | 22          | 22              | Submitter location address       |
| A   | FRADDR        | 22          | 22              | Submitter delivery address       |
| A   | FRCITY        | 22          | 22              | Submitter city                   |
| A   | FRSTAT        | 2           | 2               | Submitter state                  |
| A   | FRFST         | 23          | 23              | Submitter foreign state/province |
| A   | FRCTRY        | 2           | 2               | Submitter foreign country code   |
| A   | FRZIP         | 5           | 5               | Submitter zip code               |
| A   | FRZIP4        | 4           | 4               | Submitter zip + 4                |
| A   | FRFPC         | 15          | 15              | Submitter foreign postal code    |
| A   | CNNAME        | 27          | 27              | Contact name                     |
| A   | CNPHON        | 15          | 15              | Contact telephone number         |
| A   | CNEXT         | 5           | 5               | Contact telephone extension      |
| A   | CNEMAL        | 40          | 40              | Contact e-mail address           |
| A   | CNFAX         | 10          | 10              | Contact telephone number         |
| A   | PMPNC         | 1           | 1               | Problem notification code (1,2)  |
| A   | PREPAR        | 1           | 1               | Preparer code (A,L,S,P,O)        |

#### Program Descriptions

Program Name Description

- MM01 Enter/Update Employer Data Maintain a file of employers who report W-2's to the SSA.
- MM02 Enter/Update Employee Data Maintain a file of employees for output of W-2 information to the SSA.
- MM03 Print Employer/Employee Data Print an edit of employer and employee information for verification.
- MM04 Enter/Update Submitter Data Maintain submitter and basic authorization information.
- MM07 Build Electronic (BSO) File Build electronic file for the SSA.
- MM08 Reset Employer/Employee Files for New Year Sets amounts in the employer and employee files to zero and optionally retains employee names and addresses.
- MM09 Create Employer Import Program Enter user file information and build RPG program for importing employer data.
- MM10 Get user file name from import program specifications.
- MM11 Create Employee Import Program Enter user file information and build RPG program for importing employee data.
- MM12 Print W-2 Forms Print W-2s on 1-wide, 2-wide, or laser forms.
- MM13 Print Employee Labels Print employee labels for mailing forms.

CL Program Descriptions

| CL Prog.<br><u>Name</u> | Description                                                                                                    |
|-------------------------|----------------------------------------------------------------------------------------------------|
| INSTALL                 | Install the STRW2 command into QGPL.                                                                                                    |
| MMA                     | Print Employer/Employee Data - Display prompt screen and<br>run MM03.                                                                                     |
| MMC                     | Transfer Electronic(BSO) File to PC - Run iSeries Access<br>transfer request to copy W2REPORT file to PC                                                  |
| MMD                     | Build Electronic(BSO) File - Display prompt screen and run MM07.                                                                                          |
| MMF                     | Reset Employer/Employee Files for New Year - Display prompt<br>screen and run MM09.                                                                       |
| MMG                     | Run Employer Import Program - Display prompt screen and run<br>MMIMPER.                                                                                   |
| MMH                     | Run Employee Import Program - Display prompt screen and run<br>MMIMPEE.                                                                                   |
| MMI                     | Print W-2 Forms - Display prompt screen and run MM12.                                                                                                    |
| MMJ                     | Print Employee Labels - Display prompt screen and run MM13.                                                                                               |
| MMIMPEE                 | Run Employee Import Program - Import employee data from user<br>file into Employee master file (MMW2EMPE).                                                |
| MMIMPER                 | Run Employer Import Program - Import employer data from user<br>file into Employer master file (MMW2EMPR).                                                |
| MMW2                    | Switch to W-2 Print & File library and main menu.                                                                                                    |
| MM01CL                  | Enter/Update Employer Data - Maintain a file of employers<br>who report W-2's to the SSA.                                                                 |
| MM02CL                  | Enter/Update Employee Data - Maintain a file of employees<br>for output of W-2 information to the SSA.                                                    |
| MM03CL                  | Print Employer/Employee Data - Print an edit of employer and employee information for verification.                                                       |
| MM04CL                  | Enter/Update Submitter Data - Maintain submitter and basic authorization information.                                                                     |
| MM07CL                  | Build Electronic(BSO) File - Build electronic file for the SSA.                                                                                           |
| MM08CL                  | Reset Employer/Employee Files for New Year - Sets amounts in the employer and employee files to zero and optionally retains employee names and addresses. |

## <u>CL Program Descriptions</u>

| CL Prog.<br><u>Name</u> | Description                                                                                                    |
|-------------------------|----------------------------------------------------------------------------------------------------|
| MM09CL                  | Create Employer Import Program - Enter user file information<br>and build RPG program for importing employer data. |
| MM10CL                  | Get user file name from import program specifications.                                                             |
| MM11CL                  | Create Employee Import Program - Enter user file information<br>and build RPG program for importing employee data. |
| MM12CL                  | Print W-2 Forms - Print W-2s on 1-wide, 2-wide, or laser forms.                                                    |
| MM13CL                  | Print Employee Labels - Print employee labels for mailing forms.                                                   |

#### Menu Descriptions

MENU: MMW2 W-2 Print & File for 2010

- 1. Enter/Update employer data
- 2. Enter/Update employee data
- 3. Print employer/employee data 4. Enter/Update submitter data
- 5. Build electronic(BSO) file
- 6. Transfer electronic(BSO) file to PC
  - 7. Print W-2 forms
  - 8. Print employee labels
  - 9. Reset employer/employee files for new year
  - 50. Go to File Import Menu
  - 90. Sign OFF

#### Menu Commands:

- 1. CALL MMW2/MM01CL
- 2. CALL MMW2/MM02CL
- 3. CALL MMW2/MMA
- 4. CALL MMW2/MM04CL
- 5. CALL MMW2/MMD
- 6. CALL MMW2/MMC
- 7. CALL MMW2/MMI
- 8. CALL MMW2/MMJ
- 9. CALL MMW2/MMF
- 50. GO MMW2/IMPORT
- 90. SIGNOFF

#### Menu Descriptions

MENU: IMPORT W-2 Print & File File Import Menu

Import Tasks

- 1. Create employer import program
- Run employer import program
   Create employee import program
- 4. Run employee import program

Utilities

20. Display/Print record layout for external file(s)

90. Sign OFF

#### Menu Commands:

- 1. CALL MMW2/MM09CL
- 2. CALL MMW2/MMG
- 3. CALL MMW2/MM11CL
- 4. CALL MMW2/MMH
- 20. MMFFD
- 90. SIGNOFF

#### Laser Tax Form Overlays

The following 300 DPI and 600 DPI overlays may be used to print actual tax forms and data together onto blank perforated tax forms.

| Form Name  | Overlay for 300 DPI | Overlay for 600 DPI |
|------------|---------------------|---------------------|
| W-2 Copy 1 | NW213               | NW216               |
| W-2 Сору В | NW2B3               | NW2B6               |
| W-2 Сору С | NW2C3               | NW2C6               |
| W-2 Copy 2 | NW223               | NW226               |
| W-2 Copy D | NW2D3               | NW2D6               |
| 4-Up W-2   | NW24UP3             | NW24UP6             |

# To print W-2 forms on blank preprinted tax forms, you must have a printer configured to print overlays.

There are two options: either an IPDS printer configured as AFP "YES" or a PCL-compatible laser printer configured for Host Printer Transform (HPT). Just check the device description and, if need be, change the TRANSFORM parameter to \*YES. you should also make sure you have the latest PTFs installed on your system, especially any AFP-related PTFs.